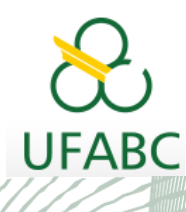

### MANUAL DO SIGAA PELA PÓS-GRADUAÇÃO

UNIVERSIDADE FEDERAL DO ABC

Pró-reitoria de Pós-graduação

STRICTO SENSU

# MANUAL DA COORDENAÇÃO

## TRANCAMENTO DE PERÍODO

### SIGAA

Sistema Integrado de Gestão das Atividades Acadêmicas

Elaborado por:

Coordenadoria de Tecnologia e Integração Multicampi - CTI

Jussara Aparecida de Almeida Pagani Justi

Jussara Aparecida Fernandes Ramos

UFABC - 2020

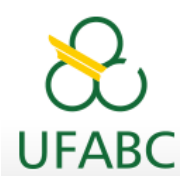

# Introdução

Este manual foi elaborado com o objetivo de instruir as Coordenações dos Programas de Pós-Graduação os procedimentos necessários para aprovação do trancamento de período solicitado por seus discentes.

# Ações dos Discentes

O discente fará essa solicitação, a partir de agora, por meio do SIGAA, acessando o Portal do Discente. Ele só poderá solicitar o trancamento do período vigente.

Algumas observações foram destacadas ao Discente e seguem abaixo para seu conhecimento:

1- Caso o Discente seja BOLSISTA UFABC OU CAPES sua bolsa será cancelada e deverá atender às exigências das regras vigentes.

### \*''RESOLVA A SITUAÇÃO DE SUA BOLSA ANTES DE SOLICITAR TRANCAMENTO''\*

2- É permitido requerer 3 vezes o trancamento de período, desde que a soma dos períodos sob trancamento não exceda o limite regulamentar para o Mestrado e o Doutorado.

3- Solicitado dentro do período de trancamento determinado no Calendário Acadêmico definido pela instituição.

# Ações da Coordenação

Sempre que um discente solicitar o trancamento de um período letivo a Coordenação do Programa de Pós-graduação receberá um e-mail automático enviado pelo SIGAA para notificação.

A partir do recebimento do e-mail acesse o SIGAA por meio de seu Portal do Coordenador Stricto e realize a análise da solicitação.

Também será enviado um e-mail de notificação à Orientação do(a) discente para que se manifeste, caso seja contrário ao trancamento e informe imediatamente a Coordenação para o **indeferimento** da solicitação. A orientação não tem acesso ao trancamento de período pelo Portal do Docente do SIGAA.

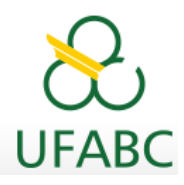

Após recebimento desse e-mail acesse seu

### Portal Coordenador Stricto Área Central da Tela => Suspensões Pendentes de Orientação.

A seguir, apresentamos as telas para sua visualização:

| Não há notícias cadastradas.          |                       |           |               | Coordenação de Pós-Graduação<br>Pós-GRADUAÇÃO EM |  |  |  |
|---------------------------------------|-----------------------|-----------|---------------|--------------------------------------------------|--|--|--|
|                                       |                       | CALE      | NDÁRIO 202    | 20.2                                             |  |  |  |
|                                       |                       | Periodo I | etivo         |                                                  |  |  |  |
|                                       |                       | 28/04/202 | 0             | a 15/07/2020                                     |  |  |  |
| CANCELAMENTOS PENDENTES DE ORIENTAÇÃ  | 0                     | Matrícula | On-Line       |                                                  |  |  |  |
| Não há cancelamentos pendentes        |                       | 30/04/202 | 10            | a 07/05/2020                                     |  |  |  |
|                                       |                       | Análise M | latrícula On- | Line                                             |  |  |  |
| Surgering the Property of Opportunity |                       |           |               | a                                                |  |  |  |
| SUSPENSUES PENDENTES DE ORIENTAÇÃO    |                       | Re-Matri  | cula          |                                                  |  |  |  |
| Matricula                             | Nome                  |           |               | a                                                |  |  |  |
| 21202010                              |                       | 0         |               |                                                  |  |  |  |
| 21202010                              |                       | 0         | -             |                                                  |  |  |  |
| Ver todas as solicitações de susp     | ensão de programa (2) |           | M             | emorandos                                        |  |  |  |

Na direção do nome do(a) discente avance a tela na seta verde.

Após análise você terá duas opções, **Deferir** (submeter solicitação) ou **Indeferir** a solicitação, em ambas alternativas será obrigatório o preenchimento do campo "Observação". Esse preenchimento é importante para que o discente acompanhe sua solicitação e fique registrado no SIGAA para consultas futuras.

| PORTAL DO C   | COORDENADOR STRICTO > SOLIC        | itações de Trancamento de Períod     | 00                        |                          |          |          |          |
|---------------|------------------------------------|--------------------------------------|---------------------------|--------------------------|----------|----------|----------|
|               |                                    |                                      |                           |                          |          |          |          |
| Caro Usuário, |                                    |                                      |                           |                          |          |          |          |
| Através desta | tela será possível analisar as sol | licitações de Trancamento de Program | a do discente selecionado | , assim podendo Submete  | r ou Ind | eferir a | solicita |
|               | Matricular                         |                                      |                           |                          |          |          |          |
|               | Discente:                          |                                      |                           |                          |          |          |          |
|               | Programa:                          |                                      |                           |                          |          |          |          |
|               | Curso:                             |                                      |                           |                          |          |          |          |
|               | Status: ATIVO                      |                                      |                           |                          |          |          |          |
|               | Tipo: REGULAR                      |                                      |                           |                          |          |          |          |
|               | -                                  |                                      |                           |                          |          |          |          |
|               | 🕓: Visualizar                      | Solicitação 🛛 🎯 / 🕼 : Submetido /    | Submeter Solicitação      | X: Indeferir Solicitação | D        |          |          |
|               |                                    | Solicitações                         | CADASTRADAS               |                          |          |          |          |
|               | Data de Cadastro                   | Início do Trancamento                | Meses Ano-Per             | íodo Status              |          |          |          |
|               | 06/05/2020                         | 01/05/2020                           | 4 2020.                   | 2 SOLICITADO             | Q, (     | Ø 🗙      |          |
|               |                                    |                                      |                           |                          |          |          |          |

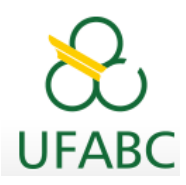

**Indeferimento**: O SIGAA direciona para a tela onde a Coordenação informará o motivo do indeferimento e orientações ao discente. Ao clicar no botão "Confirmar" discente e orientador(a) são notificados por email.

| Portal do Coordenador Stricto > Solicitaçã       | es de Trancamento de Programa > Indeferir Solicitação                     |
|--------------------------------------------------|---------------------------------------------------------------------------|
| Caro Usuário,                                    |                                                                           |
| Você poderá escrever uma observação explicando o | motivo pelo qual a Solicitação de Trancamento de Programa foi indeferida. |
|                                                  | DADOS DO DISCENTE                                                         |
| Matrícula:                                       |                                                                           |
| Discente:                                        |                                                                           |
| Curso:<br>Status:                                | ATIVO                                                                     |
| Tipo:                                            | REGULAR                                                                   |
|                                                  |                                                                           |
|                                                  | INFORME O MOTIVO                                                          |
| Motivo: *                                        |                                                                           |
|                                                  | Confirmar Cancelar                                                        |
|                                                  | * Campos de preenchimento obrigatório.                                    |
|                                                  | Portal do Coordenador Stricto                                             |

**Deferimento:** As caixas a seguir: "Início de Trancamento e Número de Meses" não são editáveis. No campo "Observação" informe o motivo do trancamento para registro e posterior consulta. Ao clicar no botão "Confirmar Trancamento" discente e orientador(a) são notificados por email.

|                         | DADOS DO DISCENTE                                                          |
|-------------------------|----------------------------------------------------------------------------|
| Matrícula:<br>Discente: |                                                                            |
| Curso:                  |                                                                            |
| Status: ATIV            | O Tipo: REGULAR                                                            |
|                         | DADOS DO TRANCAMENTO                                                       |
| Ano-Período de Refe     | erência: 2020.2                                                            |
| Início do Trancamento:  | * 01/05/2020                                                               |
| Número de Meses:        | * 4                                                                        |
| Observ                  | vação: *                                                                   |
|                         | CONFIRME SUA SENHA                                                         |
|                         | Senha: *                                                                   |
|                         |                                                                            |
| Confirmar T             | rancamento << Voltar Para Solicitações << Escolher Outro Discente Cancelar |

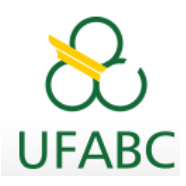

A tela final confirma a operação e apresenta o resumo de trancamento(s) do(a) discente.

|                                                              |                                                                                                    |                                               |                                                                                                    |                                                      |                                   |                               |                                                        |                     | (x) fechar m     |
|--------------------------------------------------------------|----------------------------------------------------------------------------------------------------|-----------------------------------------------|----------------------------------------------------------------------------------------------------|------------------------------------------------------|-----------------------------------|-------------------------------|--------------------------------------------------------|---------------------|------------------|
| TAL DO COORDENADOR                                           | STRICTO > SOLICI                                                                                                    | tações de Tr                                  | ANCAMENTO DE PERÍOD                                                                                                    | D                                                    |                                   |                               |                                                        |                     |                  |
| Usuário,                                                     |                                                                                                    |                                               |                                                                                                    |                                                      |                                   |                               |                                                        |                     |                  |
| vés desta tela será po:                                      | ssível analisar as soli                                                                                                    | citações de Tr                                | rancamento de Program                                                                                                    | a do discente s                                      | elecionado,                       | assim p                       | odendo Submete                                         | r ou Inde           | ferir a solicita |
| Matrícula:                                                   |                                                                                                    |                                               |                                                                                                    |                                                      |                                   |                               |                                                        |                     |                  |
| Discente:                                                    |                                                                                                    |                                               |                                                                                                    |                                                      |                                   |                               |                                                        |                     |                  |
| Programa:                                                    |                                                                                                    |                                               |                                                                                                    |                                                      |                                   |                               |                                                        |                     |                  |
| Curso:                                                       |                                                                                                    |                                               |                                                                                                    |                                                      |                                   |                               |                                                        |                     |                  |
| Status: A                                                    | ATIVO                                                                                                    |                                               |                                                                                                    |                                                      |                                   |                               |                                                        |                     |                  |
|                                                              |                                                                                                    |                                               |                                                                                                    |                                                      |                                   |                               |                                                        |                     |                  |
| Tipo: F                                                      | REGULAR                                                                                                    |                                               |                                                                                                    |                                                      |                                   |                               |                                                        |                     |                  |
| Tipo: F                                                      | Gular                                                                                                    | Solic <mark>itaçã</mark> o                    | ⊘/②: Submetido/                                                                                                    | Submeter Soli                                        | citação                           | X: Ind                        | eferir Solicitação                                     | ,                   |                  |
| Tipo: F                                                      | REGULAR                                                                                                    | Solicitação                                   | Ø/Ø: Submetido/<br>Solicitações                                                                                                    | Submeter Soli<br>Cadastradas                         | citação                           | X: Ind                        | eferir Solicitação                                     | 2                   | _                |
| Tipo: F                                                      | REGULAR<br>Q: Visualizar<br>Je Cadastro                                                                                                    | Solicitação<br>Início c                       | Solicitações<br>do Trancamento                                                                                                    | Submeter Soli<br>Cadastradas<br>Meses                | citação<br>Ano-Pe                 | X : Ind<br>ríodo              | eferir Solicitação<br>Status                           | >                   |                  |
| Data o                                                       | Visualizar                                                                                                    | Solicitação<br>Início c<br>0                  | Submetido/<br>Solicitações<br>do Trancamento<br>11/05/2020                                                                                  | Submeter Soli<br>Cadastradas<br>Meses<br>4           | icitação<br>Ano-Pe<br>2020        | X: Ind<br>ríodo               | eferir Solicitação<br>Status<br>TRANCADO               | ,<br>Q,             | 0                |
| Data 0<br>06/                                                | Cadastro<br>/05/2020<br>/05/2020                                                                                                    | Solicitação<br>Início c<br>0<br>0             | <ul> <li>Submetido/</li> <li>Solicitações</li> <li>do Trancamento</li> <li>11/05/2020</li> <li>11/05/2020</li> </ul>                        | Submeter Soli<br>Cadastradas<br>Meses<br>4<br>4      | citação<br>Ano-Pe<br>2020<br>2020 | X: Ind<br>ríodo               | eferir Solicitação<br>Status<br>TRANCADO<br>INDEFERIDO | Q<br>Q              | •                |
| Data c<br>06,<br>06,<br>Justificativ                         | Visualizar     Visualizar     de Cadastro     /05/2020     /05/2020     a: pedido indeferido.                                                                                                    | Solicitação<br>Início o<br>O<br>Favor fazer o | Collectrações<br>Solicitações<br>do Trancamento<br>1/05/2020<br>1/05/2020<br>cópia as telas novament                                        | Submeter Soli<br>CADASTRADAS<br>Meses<br>4<br>4<br>2 | citação<br>Ano-Pe<br>2020<br>2020 | X: Ind<br>ríodo<br>1.2        | eferir Solicitação<br>Status<br>TRANCADO<br>INDEFERIDO | ,<br>C,<br>C,       | •                |
| Data c<br>06,<br>06,<br>Justificativ                         | Cadastro Costa Contention Costa Contention Costa Costa Contention Costa Costa Contention Costa Costa Contention Costa Costa Costa Contention Costa Costa Costa Costa Contention Costa Costa | Solicitação<br>Início e<br>O<br>Favor fazer e | <ul> <li>Submetido/<br/>Solicitações</li> <li>Trancamento</li> <li>1/05/2020</li> <li>1/05/2020</li> <li>cópia as telas novament</li> </ul> | Submeter Soli<br>CADASTRADAS<br>Meses<br>4<br>4<br>e | <b>Ano-Pe</b><br>2020<br>2020     | X: Ind<br>ríodo<br>1.2<br>1.2 | eferir Solicitação<br>Status<br>TRANCADO<br>INDEFERIDO | 0                   | •                |
| Data c<br>Oś,<br>Oś,<br>Justificativ<br>Histórii             | Cadastro Color Color Co | Solicitação<br>Início e<br>O<br>Favor fazer e | C/C: Submetido/<br>Socretrações<br>do Trancamento<br>1/05/2020<br>1/05/2020<br>cópia as telas novament<br>NTE                               | Submeter Soli<br>CADASTRADAS<br>Meses<br>4<br>4<br>e | citação<br>Ano-Pe<br>2020<br>2020 | X: Ind<br>ríodo               | eferir Solicitação<br>Status<br>TRANCADO<br>INDEFERIDO | ,<br>Q<br>Q         | •                |
| Tipo: f<br>Data c<br>06,<br>Justificativ<br>Históric<br>Tipo | de Cadastro<br>/05/2020<br>/05/2020<br>/05/2020<br>ra: pedido indeferido.                                                                                                    | Solicitação<br>Início e<br>O<br>Favor fazer e | C/C: Submetido/<br>Sotrarcamento<br>1/05/2020<br>1/05/2020<br>tópia as telas novament                                                       | Submeter Soli<br>Cadastradas<br>Meses<br>4<br>4<br>e | citação<br>Ano-Pe<br>2020<br>2020 | X: Ind<br>ríodo<br>1.2<br>1.2 | eferir Solicitação<br>Status<br>TRANCADO<br>INDEFERIDO | Q<br>Q<br>Q<br>Data | •                |

#### Modelo de e-mails automáticos recebido pela Coordenação de Programa e pela Orientação do(a) discente:

#### Coordenação:

Prezado(a) Coordenador(a)

O(a) discente XXXXXX, RA, XXXX, orientado(a) pelo(a) Professor(a) XXXXXX solicitou o trancamento de período. Discente bolsista UFABC ou CAPES: Não

Este procedimento é exclusivo da Coordenação. A orientação recebeu o aviso por e-mail da solicitação do(a) discente para conhecimento.

Por favor, analise a solicitação acessando o Portal do Coordenador Stricto Sensu > área central da tela > "Suspensões Pendentes de Orientação".

No caso de INDEFERIMENTO, informe seu motivo no campo específico de observação. A mensagem será enviada ao discente para ciência e adequação.

#### Orientador(a)

Prezado(a) Orientador(a) XXXXXXXXX

O(a) discente XXXXXX, RA, XXXX, solicitou o trancamento de período. Discente bolsista UFABC ou CAPES: Não O procedimento de análise e deferimento/indeferimento é exclusivo da Coordenação, porém caso não esteja de

acordo com a solicitação do(a) discente, entre em contato imediatamente com a Coordenação para justificar o INDEFERIMENTO da solicitação

#### Resposta ao(à) discente e orientador(a):

Prezado(a) Orientador(a) XXXXXXXX e Discente XXXXXXXX RA XXXX.

A solicitação de trancamento referente ao período XX/XXXX foi analisada pela Coordenação de seu curso. A Coordenação definiu a solicitação na seguinte situação: (INDEFERIDO ou DEFERIDO) Observação da Coordenação: (Registro da justificativa que resultou da análise) Discente: As orientações cadastradas estão disponíveis em sua página no SIGAA, na opção :Ensino > Trancamento de Período > Exibir Solicitação de Trancamento.